## Breast Cancer Bricks Along the Journey Guide for Artists to enter Brick and Short Bio information ONLINE.

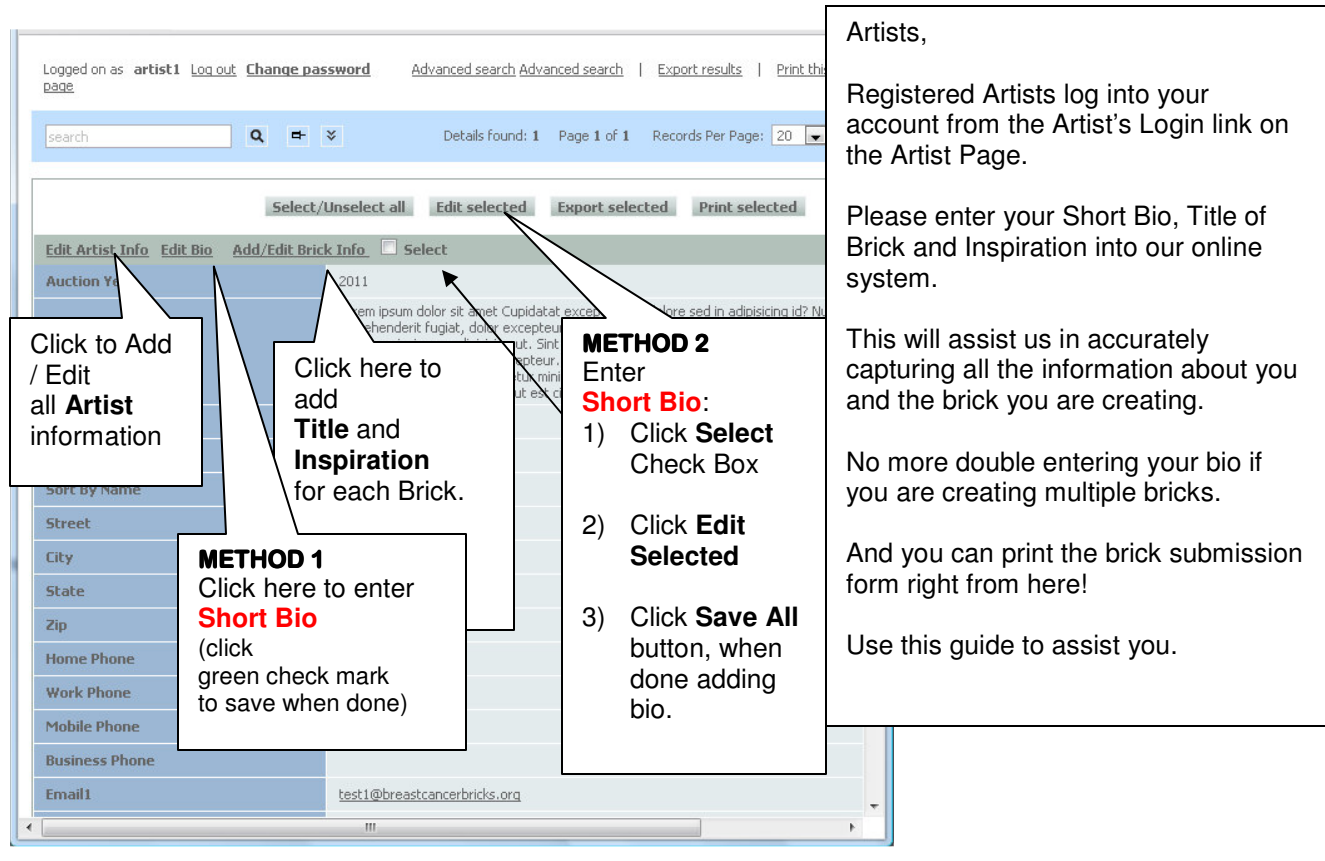

## Enter **BRICK** Title and Inspiration information and **PRINT** the hard copy to HAND IN with each BRICK:

| Auction Year                    |         |   |                                                      | First Name   |                                   | Last Name                     | Master table: [Info From Artist]                                |                                                |                                  |                                                                                  |                                                                  |
|---------------------------------|---------|---|------------------------------------------------------|--------------|-----------------------------------|-------------------------------|-----------------------------------------------------------------|------------------------------------------------|----------------------------------|----------------------------------------------------------------------------------|------------------------------------------------------------------|
| 2010                            |         |   |                                                      | Merida       |                                   | Oganows                       | Brick Submission Form - Print this form to<br>submit with brick |                                                |                                  |                                                                                  |                                                                  |
| Home Phon                       | Э       |   |                                                      | 513-625-8367 |                                   | Email                         | ArtistID                                                        | 410                                            | 1                                |                                                                                  | Artist Photo                                                     |
| Work Phone<br>Mobile Phone      | )<br>Ie |   |                                                      |              |                                   | Email2<br>Business            | Auction                                                         | 2010                                           |                                  |                                                                                  |                                                                  |
|                                 |         |   | Click <b>Add New Brick</b> button.                   |              |                                   | etuer a<br>Nunc i<br>Junt nec | Name                                                            | Marcia Oganowski                               | Address                          | 1614 Bitter Creek Lane<br>Batavia, OH 45103                                      |                                                                  |
| Short Bio                       |         |   | Optional: upload a brick<br>photo to help us ID your |              | fortor. E<br>sse quai<br>diet aug | Home<br>Phone                 | 513-625-8367                                                    | Email1                                         | test2@breastcancerbricks.org     |                                                                                  |                                                                  |
|                                 |         |   |                                                      |              |                                   | Mobile<br>Phone               |                                                                 | Email2                                         |                                  |                                                                                  |                                                                  |
| Back to Info From Artist brick. |         |   |                                                      |              |                                   | Work                          |                                                                 |                                                |                                  | •                                                                                |                                                                  |
|                                 |         | ) |                                                      | Add New Brid | k Exp                             | port selecte                  | ed P                                                            | convalis est. Quisque<br>at tipsidunt per grav | aliquam, cite,<br>ide unbicule d | Nunc laculis suscipit dui. Nam sit am<br>liel. Brandent mattier matter quie luci | eng olivit olivit<br>te sem. Aliquam libro<br>ruc formoni um hum |
|                                 | P       |   | <u>Title</u>                                         |              | Inspiration                       |                               |                                                                 |                                                |                                  |                                                                                  |                                                                  |
|                                 |         |   |                                                      |              |                                   |                               |                                                                 | 1                                              |                                  | -                                                                                |                                                                  |